# PremiumOne

Carta Porte 3.1v Autotransporte

CFDI-GCP31-01

# ¡ Te damos la Bienvenida!

Si ya sabes crear tu CFDI, pasa directo a Carta Porte, da clic aquí

### Contenido

| 1. <u>Nuevo CFDI</u>                       | 4        |
|--------------------------------------------|----------|
| 2. Conceptos.                              | 5        |
| 3. <u>Impuestos</u>                        | 6        |
| 4. <u>Comentario/s (opcionales)</u>        | 7        |
| 5. Info Comercial y Totales                | 8        |
| 6. Carta Porte                             | <u> </u> |
| 7. Autotransporte                          | 10       |
| *. <u>Catálogos</u>                        | 11       |
| 8. <u>Aseguradoras</u>                     | 12       |
| 9. <u>Mercancías</u>                       | 13       |
| 9.1. <u>Detalle de las Mercancías</u>      | 14       |
| 9.2. <u>Íconos en Mercancías</u>           | 15       |
| 10. <u>Ubicaciones</u>                     | 17       |
| *. <u>Ejemplos</u>                         | 18       |
| 10.1. <u>Domicilios de ubicación</u>       | 19       |
| 11. Figuras del Transporte                 | 20       |
| *. Partes de Transporte                    | 21       |
| 12. Fusiona información (Vista Preliminar) | 22       |
| 13. <u>Finaliza</u> (Emite CFDI)           | 23       |
| 14. <u>Representación Impresa</u> (PDF)    | 24       |
| *. Medios de Contacto                      | 25       |

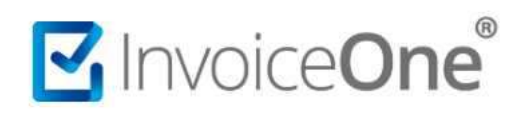

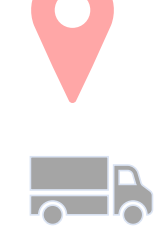

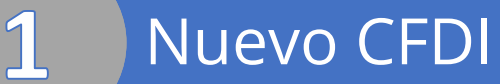

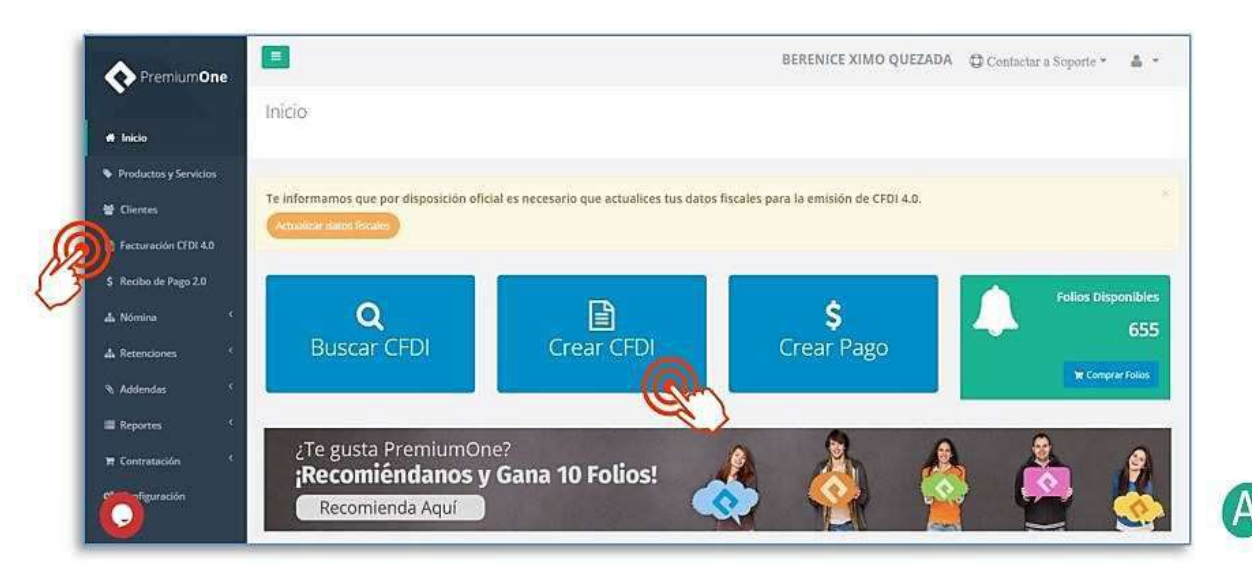

### Cliente

 A) Selecciona al receptor desde la lista de clientes o da clic en las burbujas azules como selección rápida de carga

*Nota importante.* Para un CFDI de "T – Traslado", registrate como tu cliente para cumplir la condición de verificación donde el emisor = al receptor.

Al elegirlo, en automático se completarán sus datos fiscales preguardados.

### Comprobante

- C) Verifica la sucursal y elige la que corresponda.
- D) Elige el tipo de comprobante a emitir: Ingreso o Traslado.

Desde Inicio da clic en Crear CFDI o en Facturacion CFDI 4.0 para comenzar a llenar tu carta porte.

#### ¿Cuándo un Ingreso o un Traslado?

Infórmate en: Instructivo ComplementoCartaPorte Autotransporte 3.1.pdf

| Cliente                                   | Comprobante        |       |              |       |                         |
|-------------------------------------------|--------------------|-------|--------------|-------|-------------------------|
| OSCAR KALA HAAK 001 - KAHO641101B39 -     | CFDI40 · MATRIZ    |       |              |       | ×                       |
|                                           | Fecha Emisión:     | 8     | 2024-07-15   |       |                         |
| #C                                        | Hora Emisión:      | 10:3  | 8:30         |       | ©                       |
| KAHO641101B39                             | Serie y Folio:     | a     | v            | 209   | \$                      |
| lódigo postal:                            | Tino do            |       |              |       |                         |
| 65400                                     | comprobante:       | 1 - 1 | ngreso       |       | ~                       |
| Jso de CFDI:                              | Tipo de documento: | Car   | ta de Porte  |       | ~                       |
| G03 - Gastos en general.                  | Régimen Fiscal:    | 606   | - Arrendamie | nto ( | an.                     |
| Régimen Fiscal:                           |                    |       |              |       | $\overline{\mathbf{z}}$ |
| 626 - Régimen Simplificado de Confianza 👻 |                    |       |              |       |                         |
| Torreos: #                                |                    |       |              |       |                         |
|                                           |                    |       |              |       |                         |
| Enviar XML Enviar PDF                     |                    |       |              |       |                         |

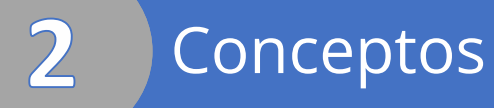

### Producto / Servicio

En esta sección indicarás el concepto de tu factura, y tienes dos maneras de hacerlo por selección o llenado manual de cada uno de los campos.

#### I. Por selección

A) Elige un concepto de la lista o da clic en alguno de los más recurrentes

(burbuja azul)

Flete El servicio de traslado de mer...

- B) Da clic en Agregar Concepto.
- C) Realiza cambios en el concepto agregado dando clic en Editar (lápiz).
   Puedes aplicar un descuento, modificar el valor unitario o verificar los impuestos que se necesitan.

| E I        | Sanúrio da mantanimianto da D              |                                  | 011112200                     | 0 540             | 0        | 100.000000        |
|------------|--------------------------------------------|----------------------------------|-------------------------------|-------------------|----------|-------------------|
|            | Service de mantenimiento de P              |                                  | 01112300                      | C40               | <u> </u> | 100.00000         |
|            |                                            |                                  |                               |                   | R        | + Agregar Concern |
|            | - Seleccione un Producto/Servicio -        |                                  |                               |                   | U        | S                 |
|            | 001 Servicio de mantenimiento de           | PC                               |                               |                   |          |                   |
|            | MQ4H2AM/A Cable Thunderbolt 3 (USB-C) d    | e 0.8 m                          |                               |                   |          |                   |
|            | MPTT2E/A Apple - MacBook Pro MPTT2E/       | A de 15" - Intel Core i7 - Memor | ia de 16 GB - SSD de 512 GB - | Gris              |          |                   |
| 0          |                                            | a da ana antimistra Varada 191   |                               |                   |          | 0                 |
|            | aue munderook 3 Apple Swacoook Pro Service | о ве папленалавения дирре на     | 2                             |                   |          | C                 |
| Comentario | Descripción                                | Cantidad                         | Precio Unitario               | Importe Descuento | Importe  |                   |
|            | Servicio de mantenimiento de P             | 1,00                             | \$100.00                      |                   | \$100,00 | 0/0               |
|            |                                            |                                  |                               |                   |          |                   |

Claves SAT - Sugerencias Aplicables en los conceptos por el servicio de transporte <u>http://pys.sat.gob.mx/PyS/SugerenciasVF.pdf</u>

NOTA. Estos ajustes aplican solo al concepto en este comprobante, es decir, no alteran tu registro resguardado en la sección de PRODUCTOS Y SERVICIOS.

# 3 Impuestos

### II. Llenado manualmente

| /                                            | Canto    | 130:            | CIEVE SAT:        | Unidad SAT: | Precie Unicario:   |
|----------------------------------------------|----------|-----------------|-------------------|-------------|--------------------|
| Escribe aquí la descripción de tu concepto   | - Can    | tidad           | ClaveSAT Q        | UnidadSAT   | Q 0                |
| Inscripción Segundo Semestre Seru, Impresión | an       |                 |                   |             | + Agregar concepto |
| Descripción                                  | Cantidad | Precio Unitario | Importe Descuento | Import      | . (                |
| Inscripción Segundo Semestre                 | 1        | \$6,000.00      |                   | \$6,000.    |                    |
|                                              |          |                 |                   |             | <b>N</b>           |
| and dense refrance residence.                |          | 200000          |                   | 20000       | Ĩ I I              |

A) Da clic en Editar 🦯 (lápiz) junto a la descripción para definir el concepto.

Enseguida llenarás cada uno de los campos: cantidad, clave y unidad SAT, así como su \$ unitario.

B) Da clic en Agregar Concepto y añadirlo a la factura.

C) Edita el concepto / (lápiz) y en general captura el: Objeto de impuesto y en Impuestos lo correspondiente.

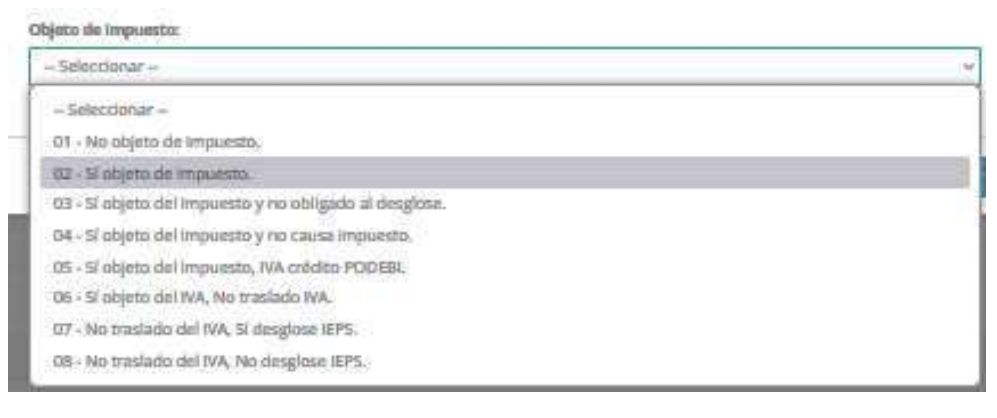

Da clic en Editar 🧪 (lápiz) donde podrás ir y llenar los impuestos por calcular:

- 1. Ingresa en Impuestos.
- 2. Indica:
  - Tipo Impuesto: Traslado o Retención.
  - Base: Importe sobre el que se aplicará el cálculo del impuesto.
  - Impuesto: IVA, ISR o IEPS
  - Tipo Factor: Con una tasa (porcentaje), cuota o exento.
  - Tasa o Cuota: valor decimal a aplicar (sin signo % de porcentaje) o cuota.
- 3. Da clic en Agregar Impuesto y en Guardar para finalizar.

| ipo impuesto:    | Base:   | Imp            | uesto:         | Tipo factor    | r:          | Tasa   |                 |
|------------------|---------|----------------|----------------|----------------|-------------|--------|-----------------|
| Traslado         | 7800.00 | N IV           | ·A •           | Tasa           | ۲           | 16 %   | •               |
|                  | -1      |                |                |                |             | Selecc | ione una Tasa - |
|                  |         |                |                |                |             | 0.%    |                 |
|                  |         |                |                |                |             | 8%     |                 |
|                  |         |                |                |                |             | G      | gregar Impliest |
|                  | 200     | And the second | 1.220 m 12.000 | ene ( 2        | 2000-000 AV | NE     | Consecutors     |
| aslado/Retención | Base    | Impuesto       | Tipo fact      | tor T          | rasa/Cuo    |        | mporte          |
|                  |         |                |                |                |             |        |                 |
|                  |         |                | Impuest        | tos trasladado | os          |        |                 |
|                  |         |                | Impuest        | tos retenidos  | 3           |        |                 |
|                  |         |                |                |                |             |        |                 |
|                  |         |                |                |                |             |        |                 |
|                  |         |                |                |                |             |        |                 |

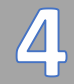

### Comentario/s (opcionales)

### Comentario

Usa esta función para incluir información adicional a tu comprobante.

#### 1. Puedes marcar ☑ la casilla,

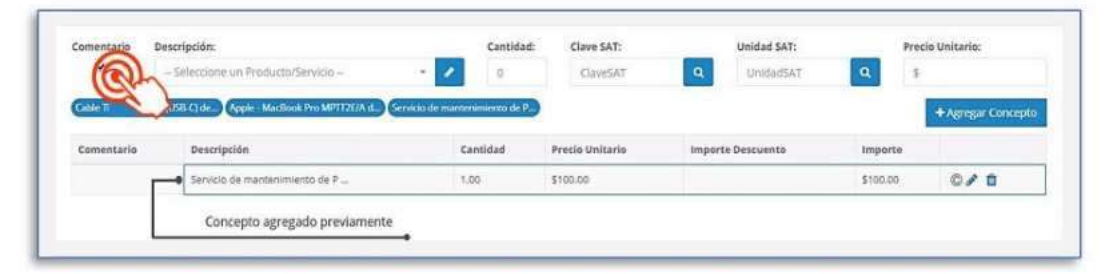

# 2. Ingresar tu texto informativo, más detalles del concepto o condiciones de la contraprestación de los bienes y servicios.

| able Thurderfolt | Limpieza General del Equipo, Europea de Chasis<br>Limpieza de Chasis<br>Limpieza de Chasis<br>Annolarza listacion con Alos a oranitio<br>46 caracteres crestantes.<br>RUBE Q1de: (opte:::Mestionii fino MPTT25/Ad.) Ge | riecto de manternamiento de P | 9               |                   |         | + A server comentaria |
|------------------|----------------------------------------------------------------------------------------------------|-------------------------------|-----------------|-------------------|---------|-----------------------|
| Comentario       | Descripción                                                                                                    | Cantidad                      | Precio Unitario | Importe Descuento | Importe | (SA)                  |
|                  |                                                                                                    |                               |                 |                   |         |                       |

#### 3. Para incluir, da clic en Agregar Comentario.

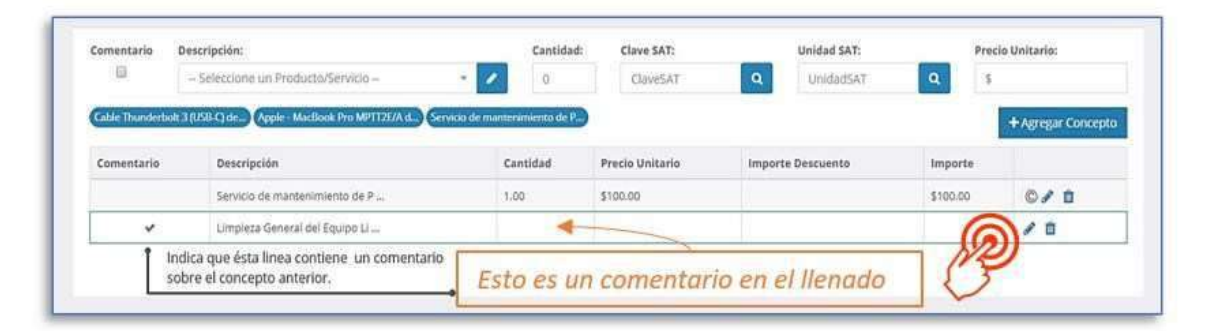

Cada línea que cuente con la casilla "Comentario" marcada indica que se trata de información que se integrará en el PDF.

| Clave SAT | No.1d | Gantidad       | Clave Unidad   | Unidad    | Descripción                | Valor<br>Unitario | Descuento   | Objeto/No<br>Imp | Importe        |
|-----------|-------|----------------|----------------|-----------|----------------------------|-------------------|-------------|------------------|----------------|
| 78101802  | 4     | 15000          | ACT            | Pieza     | Traslado                   | \$100.00          | \$1,500.00  | 02-SI            | \$1,500,000.00 |
|           |       | Base Gravable: | \$1,498,500.00 | Impuesto: | 002                        | Tasa              | 16.000000%  | Importe:         | \$239,760.00   |
|           |       |                |                |           | Se traslada la orden 11144 | 452212000 - ZXY   | al cliente. |                  |                |

### Información Comercial y Totales

### Condiciones Comerciales y Totales

Incluye información sobre la liquidez de la contraprestación de la operación, elige el método, forma de pago, moneda y tipo de cambio (si es divisa extranjera), añade el tipo de exportación e indica condiciones de pago (opcionalmente).

### Adicionales

- A. En Información Comercial puedes incluir el número de orden, de proveedor y observaciones adicionalmente.
- B. En CFDI Relacionados podrás indicar que el comprobante que estás por emitir tiene relación con otro CFDI previamente emitido-cancelado.
- C. En Información Global NO convive con la Carta Porte (debe quedar vacío).

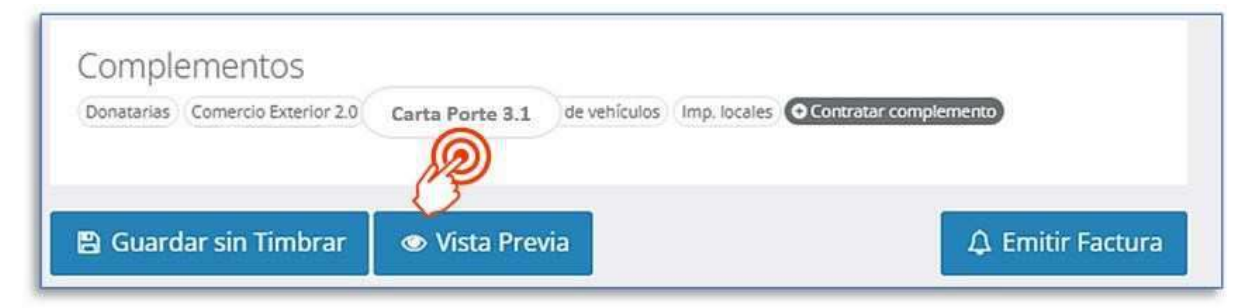

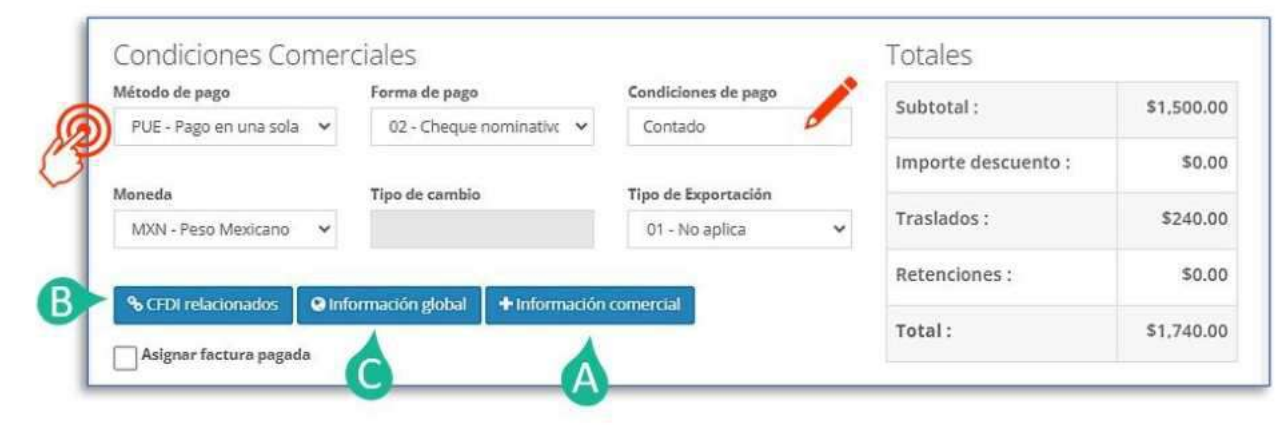

### Complementos

• Existen segmentos adicionales para añadir a tus comprobantes, por ejemplo: *carta porte, impuestos locales, donatarias, aerolíneas, INE, etc.* 

Sección de Complementos al final de la página de llenado de tu CFDI. Presiona el complemento a utilizar en caso de ser necesario o consulta la guía para <u>Contratar Complementos></u> para más información.

# Carta Porte

6

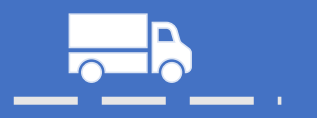

Se compone de cuatro secciones principales: Datos, Mercancías, Ubicaciones y Transporte Externo.

Se verán a continuación para una mejor referencia de sus campos, llenado y condiciones para los distintos medios de transporte.

### I. Datos

Esta sección te permitirá definir si tu transporte será de entrada (llegada), salida o se elegiría solo en territorio nacional.

| Datos                              | Mercancías          | Ubicaciones         | Transporte externo               |                    |                                            |   |
|------------------------------------|---------------------|---------------------|----------------------------------|--------------------|--------------------------------------------|---|
| Las merca                          | ncías salen o entra | n del país:         | País:                            |                    | Vía de ingresos:                           |   |
| Sólo terr                          | ritorio nacional    |                     | - Seleccione via                 | -                  | – Seleccione vía –                         | 2 |
| Dogistro IS                        | 7140-               | Ubicación Polo orig | Genera IdCCP                     | Ubicació           | in Pala dectinar                           |   |
| Registro IS                        | TMO:                | Ubicación Polo orig | Genera IdCCP                     | Ubicació           | in Polo destino:                           |   |
| Registro IS<br>Selecc              | itmo:<br>cionar     | Ubicación Polo orig | Genera IdCCP                     | Ubicació<br>– Sele | in Polo destino:<br>ccione la región – 🛛 👻 |   |
| Registro IS<br>Selecc<br>Régimen a | itmo:<br>cionar     | Ubicación Polo orig | Genera IdCCP<br>en:<br>egión - * | Ubicació<br>Sele   | in Polo destino:<br>ccione la región 🔹     |   |

1) Elige la primera opción, y si salen o entran a México entonces serán requeridos los siguientes campos: país y vía de ingresos (medio) al ser de carácter internacional.

### II. Mercancías

Elige el medio de transporte para completar los campos necesarios, parte del complemento.

|                   | wercancias                        | Ublcaciones Transporte e                | xterno   |                     |
|-------------------|-----------------------------------|-----------------------------------------|----------|---------------------|
| Medic             | de transporte                     |                                         |          |                     |
| <u>)</u> ^        | utotransporte                     | Maritimo                                | Aéreo    | Ferroviario         |
| Marca             | incía                             |                                         |          |                     |
| Unidad            | de medida de peso:                | Cargo Por Tasacion:                     |          |                     |
| KGM               | - Kilogramo                       |                                         |          |                     |
| Uso de<br>inversa | Logística<br>/Recolección/Devoluc | ión:                                    |          |                     |
| Se                | leccionar 👻                       |                                         |          |                     |
|                   |                                   |                                         |          | + Agregar mercancia |
|                   |                                   | 100000000000000000000000000000000000000 | Contidad | Poro (ka)           |
| inversa<br>Se     | /Recolección/Devoluc              | lón:                                    |          | + Agregar merc      |

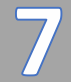

### Autotransporte

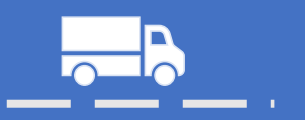

### III. Autotransporte

Se mostrará una sección de trabajo sobre el complemento, llena los datos necesarios para integrarlo al complemento de carta porte en esta sección.

| Tipo de permiso (SCT):                        | 10                | No. de p | ermiso (SCT):    |               |
|-----------------------------------------------|-------------------|----------|------------------|---------------|
| TPXX00 - Permiso no can                       | templado en el 🝷  | 12345    | 6                |               |
| Clave de nomenclatura:                        | Peso bruto vehicu | lar: 🔊   | Placa vehicular: | Modelo (año): |
| VL - Vehículo ligero 👻                        | 12                | 0        | ER45D3           | 2018          |
|                                               |                   |          |                  | dr)           |
| Remolques/Semiremolque:<br>Clave del subtipo: | s:<br>Placa:      |          |                  |               |
| - Seleccione una cli +                        |                   |          | + Agregar        |               |
| Clave de subtino                              |                   |          | Placa            |               |

### Datos

Donde la primera sección tiene datos que son requeridos -obligatorios- para este medio de transporte, considera consultar:

- Tipo de Permiso (SICT), permiso expedido por la Secretaría de Infraestructura, Comunicaciones y Transportes a la unidad o vehículo para realizar el servicio de Traslado, o ante una falta o permiso distinto en el ámbito local y estatal puede registrar TPXX00 - Permiso no contemplado en el catálogo, e indicar el No. de permiso en el campo siguiente No. de Permiso (SCT). *Referencia SAT. <u>Instructivo –</u> <u>Autotransporte</u>. Página 34*
- Clave de nomenclatura, es la clave de la configuración vehicular que corresponde a la unidad del medio de autotransporte. Es obligatorio así que elige del catálogo vigente publicado por SAT para este complemento, da clic para elegir la clave de las opciones listadas.

Este campo condiciona Remolques/Semirremolques, derivado del catálogo: Configuración de autotransporte federal. Por ejemplo: La clave VL no admite Remolques o Semirremolques.

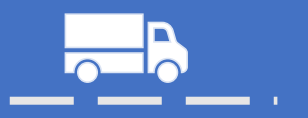

### Catálogo de configuración Autotransporte federal

| Versión               | Revisión                                                                                 | Fecha de<br>publicación |                      |          |
|-----------------------|------------------------------------------------------------------------------------------|-------------------------|----------------------|----------|
| 10                    | 0                                                                                        | 17/06/2024              |                      |          |
| Clave<br>nomenclatura | Descripción                                                                              | Número de<br>ejes       | Número de<br>Ilantas | Remolque |
| VL                    | Vehiculo ligero de carga (2 llantas en el eje delantero y 2 llantas en el eje trasero)   | 02                      | 04                   | 0,1      |
| C2                    | Camión Unitario (2 llantas en el eje delantero y 4 llantas en el eje trasero)            | 02                      | 06                   | 0        |
| C3                    | Camión Unitario (2 llantas en el eje delantero y 6 o 8 llantas en los dos ejes traseros) | 03                      | 8 o 10               | 0        |
| C2R2                  | Camión-Remolque (6 llantas en el camión y 8 llantas en remolque)                         | 04                      | 14                   | 1        |

#### Referencia: <u>Carta Porte v3.1 – Excel Descargable</u>

Si eliges C2R2 como indica (1) también tendrías que declarar remolques, pero si eliges: VL, es opcional (0,1) quiere decir que puede omitir o declarar remolques.

Referencia en. Instructivo – Autotransporte. Página 35

Continua llenando los campos de peso bruto vehicular conforme a la <u>NOM-SCT-012-2017</u> y la placa y modelo de la unidad vehículo designado para el transporte de mercancías.

Capturando información en Remolques/Semirremolques, da clic en + Agregar para integrar a complemento esta sección.

Donde 🤸 en la columna llamada Remolque indica en clave si sus datos son:

> 0 = no requeridos 1 = requeridos

0,1 = opcionales

- ¿Y que significan los números en el llenado?
- No se debe llenar la sección
- Sí se debe llenar la sección
- Se puede llenar o no la sección

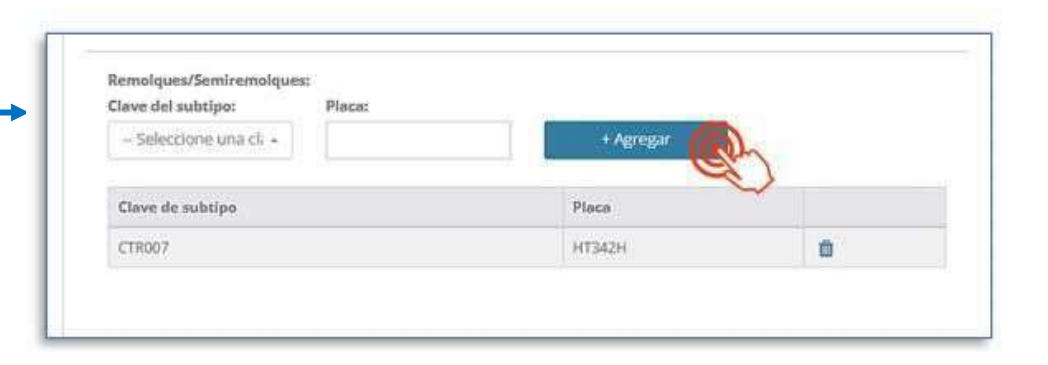

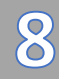

### Aseguradoras

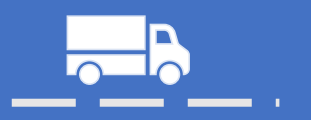

### IV. Seguros

Sección para integrar la información de las pólizas de seguros al transporte y medios de traslado (vehículos).

| Autotranaporte federal    |                       | ж        |
|---------------------------|-----------------------|----------|
| Datos Seguros             |                       |          |
| Prima del Seguro:         |                       |          |
| Responsabilidad civil     |                       |          |
| Nombre de la aseguradora: | Número de póliza:     |          |
| SEGUREX                   | 14789522000-14523     |          |
| Medio ambiente            |                       |          |
| Nombre de la aseguradora: | Número de póliza:     |          |
|                           |                       |          |
| Carga                     |                       |          |
| Nombre de la aseguradora: | Número de pólita:     |          |
|                           |                       |          |
|                           |                       | -        |
|                           | G                     | )        |
|                           |                       |          |
|                           | Cerrar Agregar autotr | ansporte |

• Prima de seguro (opcional) para captuar el valor del importe \$ de la prima del seguro contratado, por el cargo adicional acordado entre el transportista y el cliente conforme a lo establecido en las disposiciones jurídicas que para tal efecto emita la SICT.

Las secciones siguientes se integran cada una con dos campos:

- o Nombre de la aseguradora (Razón Social) y
- o Número correspondiente a la póliza adquirida

| RESPONSABILIDAD CIVIL<br>- Requerido -                              | MEDIO AMBIENTE<br>- Condicional -                                                                                                    | CARGA<br>- Opcional -                                                       |
|---------------------------------------------------------------------|----------------------------------------------------------------------------------------------------|-----------------------------------------------------------------------------|
|                                                                     | ¿Qué cubren estas pólizas?                                                                                                    |                                                                             |
| Posibles riesgos de<br>responsabilidad civil del<br>autotransporte. | Posibles daños al medio<br>ambiente, aplica para<br>transportistas que realicen el<br>traslado de materiales y/o<br>residuos peligrosos. | Posibles riesgos de la<br>carga (bienes y/o<br>mercancías)<br>transportada. |

Referencia SAT. <u>Instructivo – Autotransporte</u>. Páginas 36

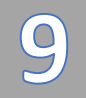

# Mercancía(s)

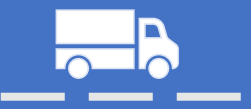

#### V. Mercancía

Se consideran a mediación dos campos complementarios de mercancías: Unidad de medida de peso y Cargo por Tasacion, además de manera individual donde se integraría cada bien/producto en +Agregar Mercancía

| - 0 <b>A</b>      | utit ansporte                            | Maritimo           | Aérea    | Ferroviario         |   |
|-------------------|------------------------------------------|--------------------|----------|---------------------|---|
| Merc              | ancia<br>1 de medida de peso:            | Careo Por Tasacion |          |                     |   |
| Sele              | ccione una unidad de mec *               | 0                  |          |                     |   |
| Uso de<br>linvers | : Logística<br>a/Recolección/Devolución: |                    |          |                     |   |
| -54               | deccionar – 🗸                            |                    |          | - Agregar mercancia |   |
| No.               | ClaveProdServ                            | Descripción        | Cantidad | Peso (kg)           | Q |

- Unidad de medida de peso, campo -requerido- para elegir la clave de la unidad de peso que corresponda con el valor registrado en el campo 'PesoBrutoTotal'.
- Cargo por Tasacion, es -opcional- para expresar el monto del importe pagado por la tasación de los bienes y/o mercancías que se trasladan vía aérea.

| Clave de producto:         | Clave de products (STCC): | Cantidad                 | Clave de unidad:      |
|----------------------------|---------------------------|--------------------------|-----------------------|
| 10161902                   |                           | 12                       | KISM Q                |
| Descripción:               |                           |                          |                       |
| Descripción                |                           |                          | I.                    |
| Peso (kg):                 | Valor:                    | Moneda                   | Fracción arancelaria: |
| 12                         | 123                       | M076 - Poso Mexican +    |                       |
| Material peligroso:        | Clave material peligroso: | Clave embalaje:          |                       |
| - Seleccionar - *          |                           | - Selecciono una clave - | *                     |
| Descripción embalaje:      |                           |                          |                       |
| ULRD relacionado de com    | ercio exterior:           | Tipo materia;            |                       |
| 3000300000.80006.300006.30 | XXX-300000000000          | - Salectione             | ÷.                    |
| Descripción materia:       |                           |                          |                       |

# 9.1 Detalle de las mercancías

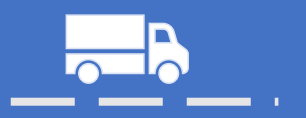

### [+ Agregar Mercancía]

Para esta área identificamos 4 grupos de datos que indicar por cada tipo de bien o producto a transportar:

| Clave de producte                       | 52         | Clave de producto (STCC): | Cantidad:       |            | Clave de unidad:      |
|-----------------------------------------|------------|---------------------------|-----------------|------------|-----------------------|
| 10317000                                |            |                           | 1200            |            | H87                   |
| Girasol cortada                         | freeza     |                           |                 |            |                       |
| 100000000000000000000000000000000000000 | 116360     |                           |                 |            |                       |
|                                         |            |                           |                 |            |                       |
| Peso (kg):                              |            | Valor:                    | Moneda:         |            | Fracción arancelaria: |
| 1300                                    |            | 234                       | MXN - Peso Me   | exicanc +  | 2008199102            |
|                                         |            |                           |                 |            |                       |
|                                         | Longitu    | d: Alto:                  | Ancho:          | Unidad:    |                       |
| Dimensiones                             | 3          | 7                         | 3               | Centir     | metrc +               |
|                                         |            |                           |                 |            |                       |
| Material peligroso:                     | e          | Clave material peligroso: | Clave embalaje: |            |                       |
| Seleccionar                             |            |                           | Seleccione ur   | ia clave – | 24                    |
| Descrinción embal                       | aier       |                           |                 |            |                       |
| e evenpelen enten                       | -93        |                           |                 |            |                       |
|                                         |            |                           |                 |            |                       |
| 10000 2012 - 82 1                       | 2 2        | 2 10 10                   | 0.22 0.221      |            |                       |
| UUID relacionado o                      | le comerci | o exterior:               | Tipo materia:   |            |                       |
| 3000000000-30006-3                      | 0000-30000 | 200000000000              | Seleccione      |            |                       |
|                                         |            |                           |                 |            |                       |

- A) Permite la captura de claves y descripción de la mercancía (similar a la captura del concepto directo).
- B) Permite la captura de peso (KG), valor (\$) de la mercancía, moneda y clave de la fracción arancelaria que le correspondería si se tratase de mercancía importada.
- C) Permite indicar el detalle de la mercancía:
  - Con Unidad de peso, total del peso bruto, peso neto, cantidad total de piezas del producto y peso tara (aplica en transporte: marítimo).
  - Dimensiones de la mercancía a transportar: Largo + Ancho + Alto, ya sea en centímetros o pulgadas de empaquetamiento, a marcar en la unidad.
- D) Permite indicar si la mercancía es o no de riesgo (material peligroso), su clave, su forma de embalaje (empaquetado) en la transportación, la descripción del embalaje, si cuenta con un folio fiscal (UUID) relacionado a un CFDI con Complemento de Comercio Exterior que haya sido emitido previamente y su número de pedimento (aduanal) aplica por importación de mercancías.

Consulta Fracciones Arancelarias vigentes en el catálogo de Comercio Exterior publicado por el SAT.

La pestaña del Sector COFEPRIS deberá quedar vacío. Puedes así guardar la información de mercancía una vez tengas los datos a detalle que requieres.

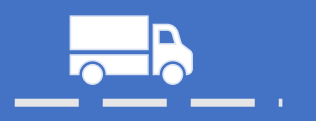

|      | Autotransporte        |         | Maritimo       | Aé       | reo       | Ferroviario         |  |
|------|-----------------------|---------|----------------|----------|-----------|---------------------|--|
| Mer  | cancia                |         |                |          |           |                     |  |
| Unid | ad de medida de peso: |         | Cargo Par Tasa | cion:    |           |                     |  |
| KG   | M - Kilogramo         | *       | 0              |          |           |                     |  |
| No.  | Seleccionar – 🛛 🗙     | Descrip | oción          | Cantidad | Peso (kg) | + Agregar mercancia |  |
| i)   | 50321511              | Manzar  | na codiin seca | 114      | 23        |                     |  |
| 2    | 50321512              | MANZA   | NA SECA        | 214      | 34        |                     |  |
|      |                       |         |                |          |           |                     |  |

### Distingue tus entregas

Esta sección de las mercancías una vez agregadas te dejará indicar los No. de guía para identificación de los paquetes (mensajería) si lo ameritas o bien integrar en un espacio específico.

¿cómo distribuirás la mercancía en más de una ubicación destino o por un medio distinto de transporte?

Guías de Identificación

Distribución de la mercancía

Documentación aduanera

Continua para que identifiques ¡como te servirá cada uno de estos segmentos!

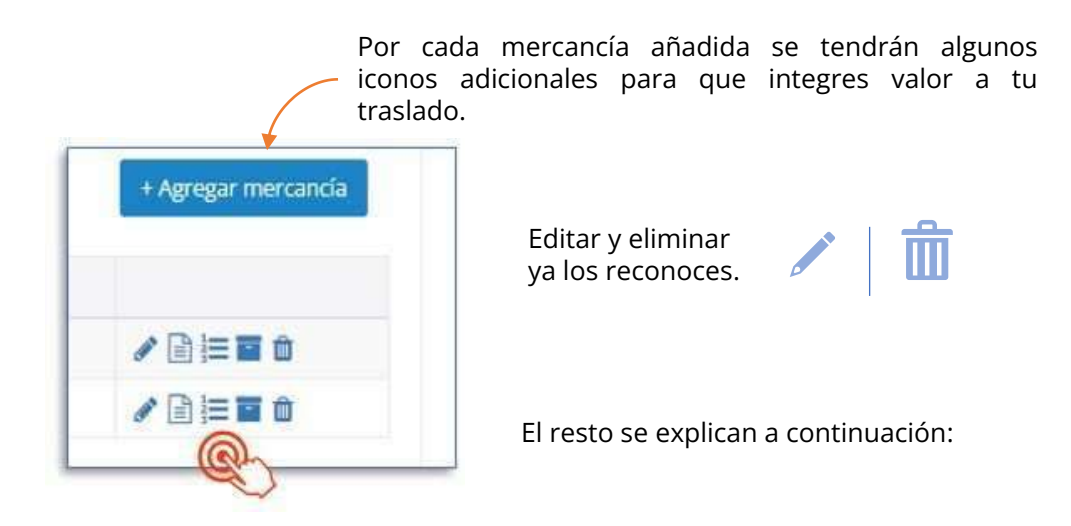

### Distribución de la mercancía

| 1        |          |           |                | 7471020700701010270107020253 |
|----------|----------|-----------|----------------|------------------------------|
|          | OR0000   | 01        | DE000001       | 01 - Autotransporte Fec ~    |
|          |          |           |                | + Agregar                    |
| Cantidad | IdOrigen | IdDestino | Clave de trans | porta                        |

Te servirá para indicar si cierta cantidad de la mercancía que trasportas se distribuye entre distintos puntos de recolección o para la entrega y se asocia a un medio de transporte particular.

### Guías de Identificación

| No. Gular   |           | Peso (Xg)i  |  |
|-------------|-----------|-------------|--|
| Deserigción |           |             |  |
| No. Guia    | Peso (Kg) | Descripción |  |

Te servirá para indicar números de guía y peso (en kilogramos) como identificador en cuanto a la mercancía que se transporta.

### Documentación aduanera

| Documentación aduanera | 6           |             |                       |         |                            |
|------------------------|-------------|-------------|-----------------------|---------|----------------------------|
| Tipo de documento:     |             |             |                       |         |                            |
| 01 - Pedimento         |             |             |                       |         | 14-                        |
| Numero de pedimente    | 01          | Identificad | ión Doc. Aduanero:    | RFC de  | l importador:              |
| 10 47 3807 8003832     | 2           |             |                       | SED1    | 102088/7                   |
|                        |             |             |                       | + Agre  | gar documentación aduanera |
| Tipo documento         | Número de p | edimento    | Identificación doc.ad | Juanero | RFC Importador             |

Te servirá con transportaciones por importación o exportación donde indiques su documento y pedimento correspondiente, identificación de aduana al documento y el RFC del importador, son combinables dependiendo si mercancía de entrada o salida.

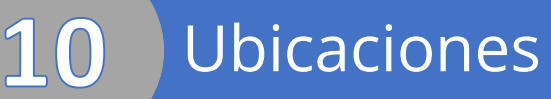

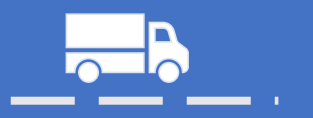

### Ubicaciones

Sección para indicar donde se recogen ORIGEN - ¿Quién es el remitente y desde donde sale la mercancía que se transporta? y hacia donde se entregan los bienes y mercancías que se transportan DESTINO - ¿Quién es el destinatario y hasta donde se entregará la mercancía que se transporta?

Reporta el RFC y nombre del remitente / destinatario si es persona física o moral. Para un ¿nacional o un extranjero?

a) Si es nacional deberá ser un RFC
 registrado válido. Y pasaras hasta el
 campo fecha de salida/llegada y hora
 para continuar.

b) Si pertenece a un extranjero
indica RFC XEXX010101000 (acorde a la <u>Regla 2.7.1.26</u>), Nombre y además
será necesario indicar los campos de
Residencia fiscal, NumRegldTrib,
para pasar a Fecha de salida /
Ilegada y su hora para continuar.

| Datos Mercancías           | Ubicaciones Tra | insporte externo      |                      |
|----------------------------|-----------------|-----------------------|----------------------|
| Tipo de ubicación:         | ld de Ubicac    | ión:                  | Distancia recorrida: |
| - Seleccione una ubicaci   | in an           | •                     |                      |
| RFC remitente/destinatario | Nombre rem      | nitente/destinatario: |                      |
| Residencia fiscal:         | NumRegidTrib:   | Tipo de Estacion:     |                      |
| - Seleccione un país 🔹     |                 | - Seleccione Ti       | po de =              |
| Número de estación:        | Nombre de e     | estación:             |                      |
|                            | ч.              |                       |                      |

Distancia Recorrida se define con la cantidad de KM recorridos entre Origen y su destino.

Id de Ubicación. Este es un campo de una clave compuesta por un prefijo: OR Para Origen o DE para Destino + 6 dígitos numéricos. Por ejemplo: OR000001

Y la clave Id Destino por ejemplo sea: DE000001 para una ubicación y DE999999 para otra ubicación.

Tu lo defines, servirá para cuando tienes más de una ubicación a donde distribuir cierta mercancía.

Tipo, número y nombre de estación solo aplicarían para los medios de transporte que requiere de pasar por una estación aduanal como: ferroviario, marítimo, aéreo y no debe declararse con Autotransporte.

### Ejemplos demostrativos

|                                                                                                    | to de porcepor                                                           | 91.                                                     | possinti               |                                        |
|----------------------------------------------------------------------------------------------------|--------------------------------------------------------------------------|---------------------------------------------------------|------------------------|----------------------------------------|
| Origen                                                                                                    | ~                                                                        |                                                         |                        |                                        |
| RFC remitente/destinatariot                                                                                                    | Nombre remit                                                             | ente/destinatario:                                      |                        |                                        |
| SED1102088)7                                                                                                    | InvoiceOne                                                               |                                                         |                        |                                        |
| Residencia fiscal:                                                                                                    | NumRegidTrib:                                                            | Tipo de Extacion:                                       |                        |                                        |
| ~ Seleccione un país *                                                                                                    |                                                                          | - Seleccione Tip                                        | so de *                |                                        |
| Número de estación:                                                                                                    | Nombre de est                                                            | ación                                                   |                        |                                        |
|                                                                                                    | Q                                                                        |                                                         |                        |                                        |
|                                                                                                    |                                                                          |                                                         |                        |                                        |
| Fecha de salida/llegada:                                                                                                    | Hora de salida                                                           | /Ilegada:                                               |                        |                                        |
| Focha de salida/llogada:                                                                                                    | Hora de salida                                                           | Megada:                                                 |                        |                                        |
| Fecha de salida/liegada:<br>2024-07-17                                                                                                    | Hora de salida                                                           | Megada:                                                 |                        |                                        |
| Fecha de salida/liegada:           1         2024-07-17           Domicilio         Bairo                                                               | Hora de salida                                                           | Megada:                                                 |                        | Padan same                             |
| Focha de salida/liogada:<br>2024-07-17<br>Domicilio<br>País:<br>MEX-México •                                                                            | Hora de salida<br>O 130<br>Estada:<br>Nuevo León                         | Municipia:                                              |                        | Cédigo postalk<br>54000                |
| Fecha de salida/llegada:             2024-07-17          Dornicílio         País:         MEX - México         Calle:                                   | Hora de salida<br>01:30<br>Estada:<br>Nuevo León                         | Municipia:<br>Municipia:<br>Monterrey<br>Nóm. interior: | Colonia:               | Cédigo postalt<br>54000                |
| Fecha de salida/liegada:<br>2024-07-17<br>Domicilio<br>Peís:<br>MEX - México •<br>Caltes<br>Mier                                                        | Hora de salida<br>01:30<br>Estada:<br>Nuevo León<br>Núm. exterior<br>123 | Municipis:<br>Municipis:<br>Monterrey<br>Nóm. interfor: | •<br>Cotonia:<br>Monte | Cédigo postale<br>54000<br>rrey Centro |
| Fecha de salida/liegada:          Image: 2024-07-17         Domicilio         País:         MEX - México         Catte:         Mier         Localidad: | Hora de salida<br>01:30<br>Estado:<br>Nuevo León<br>123<br>Referencia:   | Municipis:<br>Municipis:<br>Monterrey<br>Nóm. interior  | •<br>Cotonia:<br>Monte | Código postal:<br>54000<br>rrey Centro |

Ubicación : Destino : Tipo Extranjera

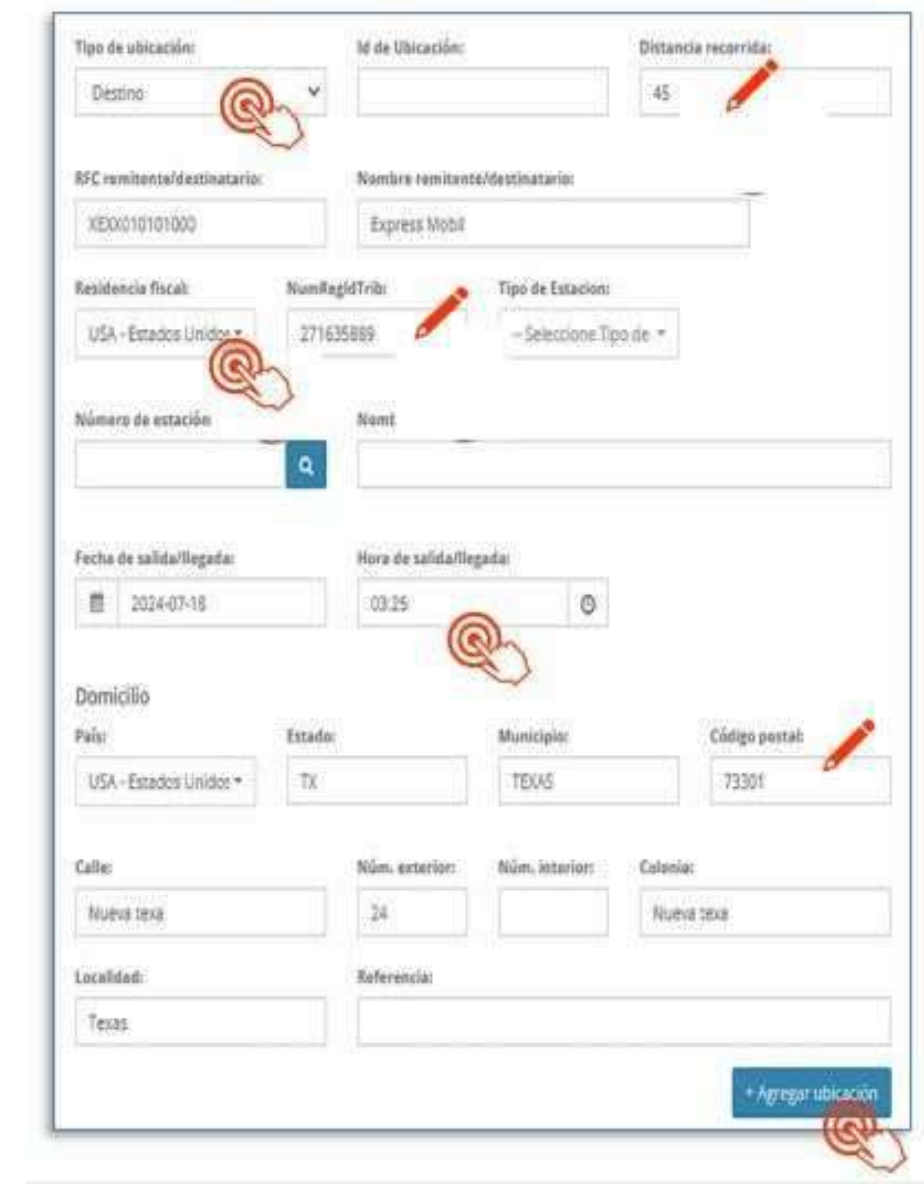

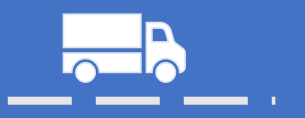

### Domicilios

Integrarías en ubicaciones cada uno de los domicilios que correspondan al remitente / destinatario(s), capturando sus datos desde: *País, Estado, Municipio, Código Postal, Calle, Número Exterior, Número Interior, Colonia, Localidad y Referencia de ubicación.* 

|            |               | Estado: |              | Municipio:          |          | Código postal: |
|------------|---------------|---------|--------------|---------------------|----------|----------------|
| USA - Es   | tados Unido - | TX      |              |                     |          | 15111          |
| Calle:     | Q             | 1       | Núm. exterio | r: Núm. Interior:   | Colonia: |                |
| str.       | ~             |         | 36           |                     |          |                |
| Localidad: |               |         | Referencia:  |                     |          |                |
|            |               |         |              |                     |          |                |
|            |               |         |              |                     |          |                |
|            |               |         |              |                     |          | Guar           |
| Na.        | Tipo de estad | ión     |              | Distancia recorrida |          | Guar           |

Si el domicilio es **nacional** (pertenece a México 'MEX'), entonces desde que elijas el país, te irá mostrando listados en los campos siguientes para señalarlos fácilmente.

Por último queda agregar y revisar el registro en la tabla de ubicaciones, conforme se agregan las enumera en el orden de captura:

|     |                   |                     | + Agregar ubicación |
|-----|-------------------|---------------------|---------------------|
| No. | Tipo de ubicación | Distancia recorrida |                     |
| 1   | Origen            |                     | Ø 🖞                 |
| 2   | Destino           | 458                 | Ø 🛍                 |

# **11** Figuras del Transporte

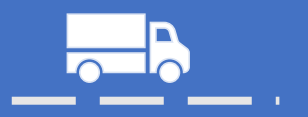

### Transporte externo

Sección que te permite definir un:

- Operador (chofer)
- Propietario
- Arrendatario
- Notificado

Respecto al transporte de los bienes y las mercancías.

Elige la figura y complementa sus datos como:

- A. Nacional: RFC, Nombre y concluyes con su domicilio.
- B. Extranjero: Nombre, Residencia Fiscal, NumRegIdTrib y concluyes con su domicilio.

#### Domicilio

Integrarías en ubicaciones cada uno de los domicilios que correspondan a esta figura, capturando sus datos desde: País, Estado, Municipio, Código Postal, Calle, Número Exterior, Número Interior, Colonia, Localidad y Referencia de ubicación.

| npo de rigura.     | ACC.                     |                |                         |
|--------------------|--------------------------|----------------|-------------------------|
| 01 - Operador      | <b>N</b>                 | OPC830327518   |                         |
| No. licencia:      | Nombre:                  | 1              |                         |
| TRE4256-4          | Carlos Pedraza Lorec     | 6              |                         |
| Residencia fiscal: | NumRegidTrib:            |                |                         |
| Seleccione un país | ×                        |                |                         |
| Domicilio          |                          |                |                         |
| Pais               | Estado:                  | Municipio:     | Código postal:          |
| MEX - México       | Coahuila                 | Monclova       | - 25760                 |
| Calle:             | Núm. exterior:           | Núm, interior: | Colonia:                |
|                    | 1                        |                | Benavides               |
| Localidad:         | Referencia:              |                |                         |
| Monclova           | *                        |                |                         |
|                    |                          |                |                         |
|                    |                          |                | + Agregar Tipo de Figur |
| Tipo de Figura     |                          | Nombre         | (Sel)                   |
|                    | 4                        |                | V                       |
|                    |                          |                |                         |
|                    | 910 - 200 - 400 - 1057 X |                |                         |

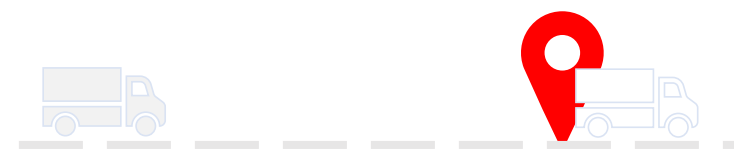

### Partes del Transporte a la figura

Sección para indicar las partes del transporte siempre que no sean propiedad del emisor del CFDI con Complemento Carta Porte. Y solo debe declararse cuando la Figura sea: "02"- Propietario o "03" - Arrendador, y se podrá registrar tantas veces sea necesario.

| Partes de Figura                  |             | *                                             |                                                                        |                   |
|-----------------------------------|-------------|-----------------------------------------------|------------------------------------------------------------------------|-------------------|
| Parte de Figura:<br>PT02 - Camión | ~           |                                               |                                                                        |                   |
|                                   |             | + Registrar Parte                             | Partes de Figura                                                       |                   |
| Parte Figura                      |             |                                               | Parto de Figura:<br>PT02 - Camión ×                                    |                   |
| PT02                              |             | Cerrar                                        | Parte Figura<br>PTC2                                                   | + Registrar Parte |
| Localidad:<br>Nothing selected    | Referencia: | Nothing selected •<br>+Agregar Tipo de Figura | Se ordenarán las partes de la figur<br>transporte conforme sean agrega | ra del<br>adas.   |
|                                   | Manhan      |                                               |                                                                        |                   |
| Tipo de Figura                    | recentere   |                                               |                                                                        |                   |
| Tipo de Figura<br>01              | AM          | /≡0                                           |                                                                        |                   |

Guardar

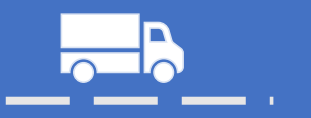

Vista previa comprobante:

# Concluye el llenado de tu carta porte guardando el complemento. Carta de porte Se agregó correctamente la información de carta de porte. A Carga la <u>Vista Previa</u> para ver el comprobante y su complemento agregado, verifica que tus datos sean correctos antes de timbrar. Guardar sin Timbrar Vista Previa

|                                                 |                                                            |                                                               |                                                |                                             |                                                                  |                                                                                             | Et                                                        | ecto de Comproi                                | bente: I - Ingreso                                                        |
|-------------------------------------------------|------------------------------------------------------------|---------------------------------------------------------------|------------------------------------------------|---------------------------------------------|------------------------------------------------------------------|---------------------------------------------------------------------------------------------|-----------------------------------------------------------|------------------------------------------------|---------------------------------------------------------------------------|
|                                                 |                                                            |                                                               |                                                |                                             |                                                                  |                                                                                             |                                                           |                                                |                                                                           |
| EMISOR                                          | 2                                                          |                                                               |                                                |                                             | R                                                                | ECEPTOR                                                                                     |                                                           |                                                |                                                                           |
| RFC: XIQB88                                     | 1116024                                                    |                                                               |                                                |                                             | 87                                                               | C: KAH064119183                                                                             | 8                                                         |                                                |                                                                           |
| BERENICE X                                      | MO QUEZADA                                                 | k.                                                            |                                                |                                             | 01                                                               | ICAR KALA HAAK                                                                              |                                                           |                                                |                                                                           |
| Lugar de Exp                                    | edición: 6475                                              | 8                                                             |                                                |                                             | U                                                                | io de CFDI: G83 - G                                                                         | astos en general                                          | 6                                              |                                                                           |
| Regimen Fled                                    | tal: 606 - Arrei                                           | ofnetmabr                                                     |                                                |                                             | Re                                                               | gimen Flecal: 626                                                                           | - Régimen Simpli                                          | ficado de Confla                               | inza                                                                      |
|                                                 |                                                            |                                                               |                                                |                                             | De                                                               | omicilio Fiscal: 664                                                                        | 00                                                        |                                                |                                                                           |
| Monadar I                                       | MOON                                                       |                                                               | Cond                                           | diciones de                                 | e Pago:                                                          |                                                                                             | Fecha Emisió                                              | in:22/07/2024 00                               | 8:25:58 a.m.                                                              |
| envencues.                                      |                                                            |                                                               |                                                |                                             |                                                                  |                                                                                             |                                                           |                                                |                                                                           |
| Forma de l                                      | Danor (0).                                                 | Charma presidenti                                             |                                                | do de Den                                   | or DLE - Dama an arm                                             | erlis ashibirite                                                                            | Exportación                                               | P1                                             |                                                                           |
| Forma de l                                      | Pago: 02-                                                  | Cheque nominati                                               | vo Méto                                        | do de Pag                                   | o: PUE - Pago en ona                                             | ada exhibición                                                                              | Exportación:                                              | 01                                             |                                                                           |
| Forma de l                                      | Pago: @2-                                                  | Cheque nominati                                               | vo Méto                                        | do de Pag                                   | o; PUE - Pago en ona                                             | ada eshibición                                                                              | Exportación:                                              | 01                                             |                                                                           |
| Forma de I                                      | Pago: 02-                                                  | Cheque nominali                                               | ro Méto                                        | do de Pag                                   | 0; PUE - Pago en una                                             | ada eshibición                                                                              | Exportación:                                              | 81                                             |                                                                           |
| Forma de l                                      | Pago: 02-                                                  | Cheque nomisati                                               | ro Méto                                        | do de Pag                                   | 0; PUE - Pago en ona                                             | acla eshibición                                                                             | Exportación:                                              | 81                                             |                                                                           |
| Forma de I                                      | Pago: 02-                                                  | Cheque nominati                                               | va Méto                                        | do de Pag                                   | o: PUE - Page en una                                             | aola eshibición                                                                             | Exportación:                                              | 01                                             |                                                                           |
| Forma de )<br>Clave SA?                         | Pago: 02-1                                                 | Cheque nominati                                               | cieve Unique                                   | do de Pag                                   | o: PLE - Pago en una<br>Osserapcae                               | acia eshibición<br>n vast                                                                   | Exportación:                                              | et<br>to Osjeto/No<br>tmp                      | Importe                                                                   |
| Clave SAT<br>78101500                           | Pago: 02-1<br>No.10<br>LAM-1                               | Centited                                                      | clave Unidat<br>ACT                            | do de Pag<br>Unicad<br>PIEZA                | O: PUE - Pago en orm<br>Ossoripcio<br>Treslado de mercano        | n van<br>n van<br>sis \$350.00                                                              | Exportación:<br>ric Descuen<br>2000                       | 01<br>to Objeto/No<br>limp<br>U2551            | Importe<br>\$350.000000                                                   |
| Clove SAT<br>78101500                           | Pago: 02-1<br>No. 10<br>LAM-1                              | Centitied<br>1.00000<br>Rase Gravitie                         | Cheve Unidad<br>ACT<br>\$350,000000            | do de Pag<br>Unitaid<br>PIEZA<br>Impuesto:  | O: PUE - Pago en orm<br>Ossoripcio<br>Treslado de mercano<br>902 | nola eshibición<br>n yasti<br>tinita<br>cia \$350.00<br>Tasa                                | Exportación:<br>fec Descuen<br>10.000009%                 | et<br>to Objeto/tie<br>teg<br>Bost<br>Bost     | tmporte<br>\$350.00000<br>\$56.00000                                      |
| Clave SA7<br>78101500<br>Importe (              | Pagos 62-1<br>No. 16<br>LAM-1<br>Con Letra:                | Central<br>Central<br>1.00000<br>Rate Grouble                 | Chive Unidate<br>ACT<br>\$350.000000           | do de Pag<br>Unions<br>PIEZA<br>Impuesto:   | O: PUE - Pago en orm<br>Ossoripcio<br>Treslado de mercano<br>902 | ndia eshibición<br>n yast<br>cinita<br>cia \$350.00<br>Tasa<br>Subtotal                     | Exportación:<br>filo<br>0estuen<br>18.000000%             | 01<br>DEjetostio<br>Impole:                    | tmporte<br>\$350.000000<br>\$56.000000<br>\$350.000                       |
| Cirre 547<br>78101500<br>Importe (<br>cuatrocie | Pagoc 62-1<br>No. 16<br>LAM-1<br>con Letra:<br>ntos seis F | Central<br>Central<br>1.00000<br>Rate Gravitie<br>Pesos 00/10 | Corve Unicate<br>ACT<br>\$350.000000<br>D M.N. | do de Pag<br>Uniteita<br>PIEZA<br>Impuesto: | 0: PUE - Pago en orm<br>Genoripcia<br>Treslado de mercano<br>002 | edia eshibición<br>n yala<br>cia \$350.00<br>Tasa<br>Subtotal<br>Traslados (1<br>16.0000009 | Exportación:<br>fic Descuent<br>16.0000095<br>VA al<br>5) | et<br>Dejetostie<br>Imp<br>III-sei<br>Importe: | tmperia<br>\$350.00000<br>\$350.000<br>\$350.00<br>\$56.00                |
| Clave SAT<br>78101500<br>Importe cuatrocie      | Pagoc d2-1<br>NG KI<br>LAM-1<br>Con Letra:<br>ntos seis F  | Central<br>Central<br>1.00000<br>Base Gravable<br>Pesos 00/10 | Chive Unidate<br>ACT<br>\$350.000000<br>D M.N. | do de Pag<br>Unicad<br>PIEZA<br>Impliesto:  | O: PUE - Pago en orm<br>Oescripcio<br>Treslado de mercano<br>002 | n Vali<br>bila<br>sia \$350.00<br>Tasa<br>Subtotal<br>Trastados (1<br>16.000009<br>Total    | Exportación:<br>to<br>0000<br>16.000001%<br>VA al<br>6)   | et<br>Objetoste<br>Inse<br>Inser               | tmporte<br>\$350.000000<br>\$350.000<br>\$350.000<br>\$56.000<br>\$406.00 |

Atención. La Vista Previa de un CFDI no tiene validez fiscal, ya que no es un documento aun timbrado. Considera que este formato puede visualizarse con la plantilla [cfdi40base]

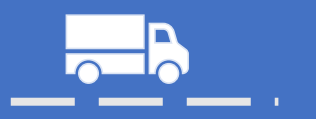

### Totales

Del lado derecho obtienes los totales del CFDI que estás por generar, sugerimos verificar muy bien que estas cantidades se encuentren correctas para evitar futuras cancelaciones.

| the second second second second second second second second second second second second second second second se | Forma de pago                              | Condiciones de pago | Subtotal -           | \$250.00 |
|----------------------------------------------------------------------------------------------------|--------------------------------------------|---------------------|----------------------|----------|
| PUE - Pago en una sola exhibi 🛛 👻                                                                               | 02 - Cheque nominativo 🗸 🗸                 |                     | Subtotal .           | \$550.00 |
|                                                                                                    |                                            |                     | Importe descuento :  | \$0.00   |
| Ioneda                                                                                                    | Tipo de cambio                             | Tipo de Exportación | Traslados :          | \$56.00  |
| MXN - Peso Mexicano 🔹                                                                                           |                                            | 01 - No aplica 🗸 🗸  |                      |          |
|                                                                                                    |                                            |                     | Retenciones :        | \$0.00   |
| CFDI relacionados                                                                                               | ón global + Información comercial          |                     | Total :              | \$406.00 |
| 2                                                                                                    |                                            |                     |                      |          |
| l as cifras que resultar                                                                                        | <b>P</b> Tóm<br>n en el área de Totales nc | nalo en cuenta      | on áco mismo nunto a |          |

### Recupera tu Carta Porte

Aquí PremiumOne procesa el timbrado de tu factura que te mostrará en la siguiente ventana finalmente emitido y fiscalmente válido. Descarga el PDF y el XML o bien envíalo por correo a tus clientes y contactos.

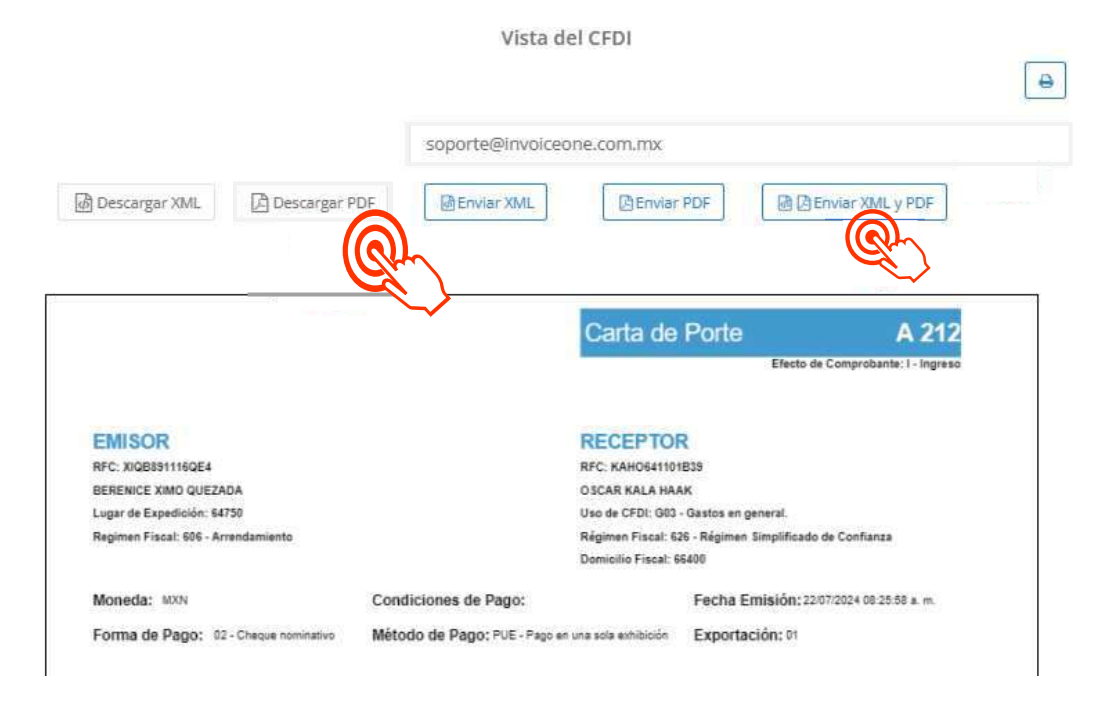

Anora que nas completado el llenado de datos de tu próximo CFDI tienes las siguientes opciones: Guardar sin timbrar, Vista Previa y Emitir CFDI.

# **14** PDF para tu Carta Porte, reconócelo!

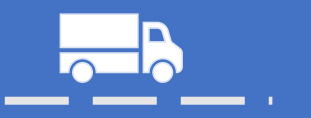

#### Representación Impresa

Autotransporte se compone por CFDI (hoja 1 de 1) + Carta Porte con Ubicaciones, datos generales de mercancías y transporte (hoja 1 de 1) + Condiciones de Traslado del Autotransporte (hoja 1 de 1). Ejemplo:

|                                                                                                    |                                                                                                    |                                                                                                    |                                                                                                    | Fact<br>electri                                                                                                    | ura<br>ónica                                                                                                    | Necto de Comp                                                                                                    | A 235                                                                                                    |
|----------------------------------------------------------------------------------------------------|----------------------------------------------------------------------------------------------------|----------------------------------------------------------------------------------------------------|----------------------------------------------------------------------------------------------------|----------------------------------------------------------------------------------------------------|----------------------------------------------------------------------------------------------------|----------------------------------------------------------------------------------------------------|----------------------------------------------------------------------------------------------------|
|                                                                                                    |                                                                                                    |                                                                                                    |                                                                                                    |                                                                                                    | -                                                                                                    |                                                                                                    |                                                                                                    |
| EMISOR                                                                                                    |                                                                                                    |                                                                                                    | 19                                                                                                    | ECEPTO                                                                                                    | 214                                                                                                    |                                                                                                    |                                                                                                    |
| NC EQREPTINGEN                                                                                                    |                                                                                                    |                                                                                                    |                                                                                                    | C. HANGEST                                                                                                    | 112.29                                                                                                    |                                                                                                    |                                                                                                    |
| BERENICE AND GUEZADA                                                                                                    |                                                                                                    |                                                                                                    | 01                                                                                                    | CAR KALA H                                                                                                    | AAK                                                                                                    |                                                                                                    |                                                                                                    |
| Lager de Expedición: Antile                                                                                                    |                                                                                                    |                                                                                                    |                                                                                                    | o an EFER OF                                                                                                    | D - taxtus av gener                                                                                                    | la secon                                                                                                    | 2505 V                                                                                                    |
| tegnes Fitza 185 - Avendanteria                                                                                                    |                                                                                                    |                                                                                                    | Post<br>Dec                                                                                                    | genes Piezal<br>nicito Fiscal                                                                                                    | A25 - Regimen Simp                                                                                                    | ethods av Cor                                                                                                    | Recta.                                                                                                    |
| Morreda: Milli                                                                                                    |                                                                                                    | Cundiciones de                                                                                                    | Pago                                                                                                    |                                                                                                    | Fucha Emisi                                                                                                    | der annume                                                                                                    | divided p.m.                                                                                                    |
| Forma de Pago: 10-Oreça ro                                                                                                    | rindes .                                                                                                    | Método de Pagr                                                                                                    | ac FLE - Regis en sana                                                                                                    | site estimate                                                                                                    | Exportación                                                                                                    | cat                                                                                                    |                                                                                                    |
| nena sel se a cana<br>nenas casos<br>Baia Gay<br>nporto con Estra                                                                                                    | n 248<br>me 21,000                                                                                                    | 0000 (reader                                                                                                    | Sievelan transpole<br>per clanities per clanities<br>nicel regional y statistics                                                                                                    | th carga and<br>allegia g<br>Tai<br>Bubtotai<br>Time lade                                                                                                    | 4 16.000075                                                                                                    | gan<br>Hyada                                                                                                    | 1-00-0000<br>1-00-00000<br>\$1,000-00                                                                                                    |
| un me ciento sesenta meso                                                                                                    | S DOTOU N                                                                                                    | UNL                                                                                                    |                                                                                                    | 1 In Statut                                                                                                    | The (TVPs and                                                                                                    |                                                                                                    | \$160.00                                                                                                    |
| Carta Porte Identificad                                                                                                    | or del cor                                                                                                    | glamanto da (                                                                                                    | Carta Porte DO                                                                                                    | Ce 1F18-7                                                                                                    | 00%)<br>/bF1-Cc97-9cF                                                                                                    | 7-CEs7Ca4                                                                                                    | \$15160.00<br>a2a5b                                                                                                    |
| Canta Porta<br>Canta Porta<br>Canta Porta<br>Canta Canta Canta<br>Canta Canta Canta<br>Canta Canta Canta Canta<br>Canta Canta Canta<br>Canta Canta Canta<br>Canta Canta Canta Canta<br>Canta                                                                                                    | tor Del Control de<br>del Certifico<br>del Certifico<br>d                                                                                                    | Commento de la<br>9272E62-C5AI<br>deb del Selas Dig<br>deb SAT.<br>CPDI<br>International de la companya de<br>la companya de la companya de<br>SAT<br>International de la companya de<br>SAT<br>International de la companya de<br>la companya de la companya de<br>la companya de<br>la companya de la companya de<br>la companya de<br>la comp | Carra Porra CC<br>E-443D-8C3F-13<br>pla Romoscol<br>antronoccol<br>antronoccol | Control (1990)                                                                                                    | 200%)<br>ToF 1-Cc97-9cF<br>Pecha Tentra<br>Cetification<br>exclusions devices<br>protection<br>exclusions devices<br>exclusions<br>exclusions | 7-CEs7Ca4<br>ddg 34/9/33<br>xr 34/9/19<br>agentycyclyge<br>holdyn a gyfryddiad<br>ygraf ynwynau<br>gyfraf ynwynau<br>gyfraf ynwynau<br>ag frafan ynwynau<br>gyfraf ynwynau<br>ag frafan ynwynau<br>gyfraf ynwynau<br>gyfraf yn ynwynau<br>gyfraf ynwynau<br>gyfraf yn ynwynau<br>gyfraf yn yn ynwynau<br>gyfraf yn yn ynwynau<br>gyfraf yn yn ynwynau<br>gyfraf yn yn ynwynau<br>gyfraf yn yn yn yn yn yn yn yn yn yn yn yn yn | S1,150.00<br>a2205b<br>cH INCE 24.0.4.<br>example<br>magnetic systems<br>approximation<br>approximation |
| Genta Porta danatese danatese danates                                                                                                    | tor Del Coarte<br>del Centro S<br>del Centro<br>del Centro<br>del C | CONTINUENTO DE LO<br>2272E62-CSAI<br>do de Saldo Dig<br>do Saldo Dig<br>do Saldo                                         | CLISS POPUL<br>CLISS POPUL<br>CLISS                                                                                                    | Contractions<br>Contractions<br>Contr                                                                                                    | 200%)<br>20F1-Cc97-9cF<br>Pachs Tenters<br>Certification<br>pathological<br>pathological<br>pathol                                            |                                                                                                    | AT 1 SOLOD<br>a2265b<br>Los es col 2 e.g. e.<br>eratus<br>magness systems<br>production (150)<br>memory and and and<br>antiprotection (150)<br>memory and and<br>antiprotection (150)<br>memory and<br>antiprotection (150)<br>memory and<br>antiprotection (150)<br>memory and<br>antiprotection (150)<br>memory and<br>antiprotection (150)<br>memory and<br>antiprotection (150)<br>memory and<br>antiprotection (150)<br>memory and<br>antiprotection (150)<br>antiprotection (150)<br>antiprotection                                                                                                    |
| Conse Proof.<br>Conservation<br>Conservation<br>Co | tor del control<br>la fincati 8<br>a del Certifico<br>del Certifico<br>del Cerifico<br>del Certifico<br>del Certifico<br>del                                                                                                    | Communito de Caracterista de Caracterista de C                                                                                                    | Cline Pore CC<br>E440-ACSF-11<br>Microsoft<br>Anti-response Topological<br>Anti-response Topological<br>Anti-re                                                                                                    | Contractory<br>B3A984C<br>B3A984C<br>B3 | 100%)<br>12671Cc6/7.40C<br>MTB<br>Pecha Trebus<br>Centrification<br>Centrification<br>Ce                                                                                | 7-CEaTCAL<br>do: 2010100<br>2 2010100<br>2010000000000000000000000000000                                                                                                    | St. Stadou<br>n2265b<br>Udi BEIZ 24 p. n.<br>HTBU<br>HTBU<br>HTBU<br>HTBU<br>HTBU<br>HTBU<br>HTBU<br>HTBU                                                                                                    |

|                                                                                                    |                          |                                                                                                    | - and    | teompier                                                                                                    | nento Gana Porte                                                                                                    |
|----------------------------------------------------------------------------------------------------|--------------------------|----------------------------------------------------------------------------------------------------|----------|----------------------------------------------------------------------------------------------------|----------------------------------------------------------------------------------------------------|
|                                                                                                    | Identificado             | er de complemento Carta                                                                                                    | Porte:   | CODerFrite-Italia                                                                                                    | (kdFT-CEn7Contactas)                                                                                                    |
|                                                                                                    |                          | Fecha y hora de                                                                                                    | origen:  | 010603024822300                                                                                                    |                                                                                                    |
|                                                                                                    |                          | Fecha y hora de tin                                                                                                    | sbrado:  | antenative texts be                                                                                                    |                                                                                                    |
| Figure 1 and a second second s | 12220123-0000            | 100                                                                                                    |          |                                                                                                    | - Free reterant                                                                                                    |
| 100                                                                                                    |                          |                                                                                                    |          |                                                                                                    | 12.00 875                                                                                                    |
| August 2014                                                                                                    | Ascount                  | and the second second s |          | in the second second se | Anares .                                                                                                    |
|                                                                                                    |                          |                                                                                                    |          |                                                                                                    |                                                                                                    |
| bicacionna                                                                                                    |                          |                                                                                                    |          |                                                                                                    |                                                                                                    |
| Tallana Research                                                                                                    | a Statement              | Restants Restant                                                                                                    | -        | Anna I                                                                                                    | San in such as a subscript                                                                                                    |
| Orgen                                                                                                    | BERJOHTHSBOB             | JUNNA BELINARES                                                                                                    |          |                                                                                                    | 01.09/203<br>06:23/20 #                                                                                                    |
|                                                                                                    | Tipo de estación         |                                                                                                    |          |                                                                                                    |                                                                                                    |
| ericlike and                                                                                                    | 160                      |                                                                                                    |          |                                                                                                    |                                                                                                    |
| Dealling                                                                                                    | EALS/080832              | ANDRES SALADOR                                                                                                    |          | 12                                                                                                    | 0.2506/002                                                                                                    |
|                                                                                                    | Tipo de extensión        |                                                                                                    |          | stantia resortato: 12864                                                                                                    |                                                                                                    |
| Peed into Tale                                                                                                    | NDV -Kignere             | Yess been Taxe                                                                                                    | 100      | Toologian and toologian and to | The second second secon |
| Autotransporte Tyu s                                                                                                    | personal Theory Starting | orde private the range. M' Personale                                                                                                    | 1000     |                                                                                                    |                                                                                                    |
| Configuración vehicul                                                                                                    | w VL                     | Precidente setticular 1/01To                                                                                                    |          | Place DE4G                                                                                                    | KIF BALBAL 2017                                                                                                    |
| Augustos in                                                                                                    | *560                     | URADORA                                                                                                    |          | Posse                                                                                                    | 123400789                                                                                                    |
| Annual and a second second second                                                                                                    |                          |                                                                                                    |          | - Passa                                                                                                    |                                                                                                    |
| Pana de Legati                                                                                                    | 2                        |                                                                                                    |          |                                                                                                    |                                                                                                    |
|                                                                                                    |                          |                                                                                                    |          |                                                                                                    |                                                                                                    |
| iguta del transporta                                                                                                    |                          |                                                                                                    |          | Ser. 10                                                                                                    | a di ila da si a                                                                                                    |
| l'and                                                                                                    | and solve the            | And and a second second                                                                                                    | 1        |                                                                                                    |                                                                                                    |
| 1214087                                                                                                    |                          |                                                                                                    | fickerw. | NO MULLING P. 87                                                                                                    | 246                                                                                                    |
|                                                                                                    |                          |                                                                                                    |          |                                                                                                    |                                                                                                    |
|                                                                                                    | ESTE DOCUM               | ENTO ES UNA REPRESENTAS                                                                                                    | OON MPR  | ISA DE UN CEDI                                                                                                    |                                                                                                    |

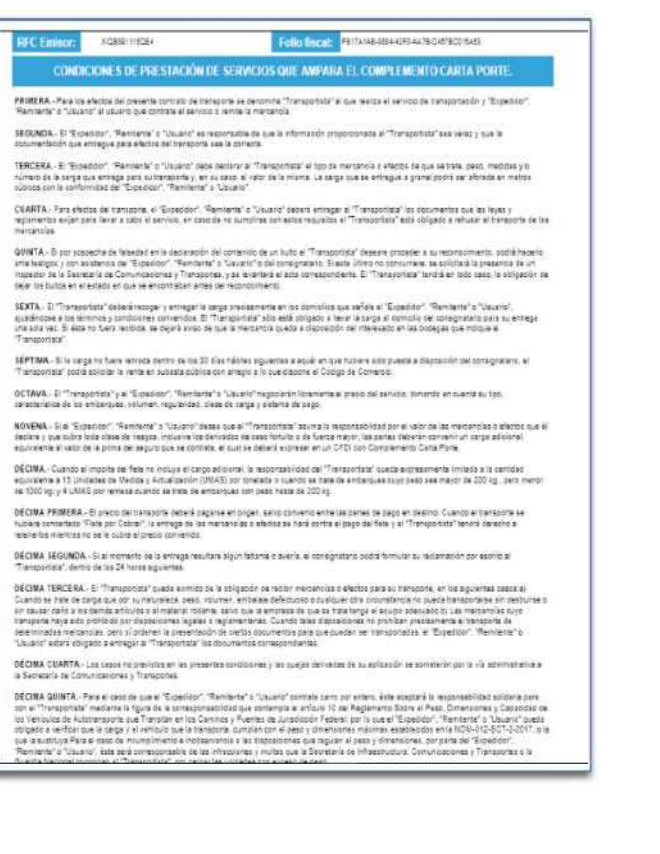

CFDI-GCP31-01

Regresa al inicio aquí

# Medios de Contacto

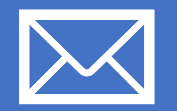

soporte@invoiceone.com.mx Correo

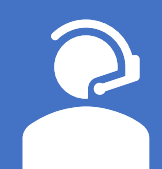

Tel. (81) 1966 - 4450 Opción. 1 Ventas / Opción. 2 Soporte

www.invoiceone.com.mx Chat

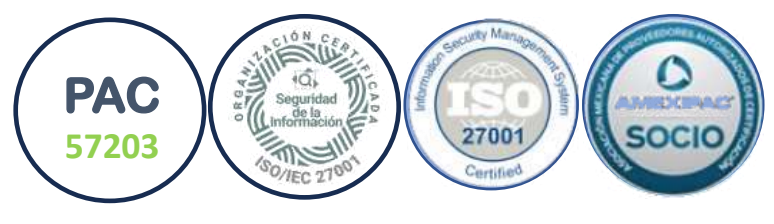

2025 Sistemas De Emisión Digital - InvoiceOne®